### Windows® 7 ASIO Audio Setup Guide for foobar2000

Audio Stream Input/Output, or ASIO, mode ensures your PC sound doesn't undergo digital signal processing or sample-rate conversion. It is nearly 100% true to its source, and preferred by audiophiles looking for complete fidelity.

Essence products support native Audio Stream Input/Output 2.2 drivers, known as ASIO 2.2., allowing digital signals to bypass Windows audio layers to avoid redundant processing. With easy setup, it allows you to quickly enjoy high fidelity and stable bit-perfect audio.

\*ASIO protocol developed by Steinberg Media Technologies GmbH

# The example below shows how to configure your Windows 7 PC with an Essence USB DAC using ASIO as the output mode through the foobar2000 media player:

1. Install your Essence USB audio product

Please follow the quick-start guide to install the Essence USB audio 2.0 driver and the Essence product. Make sure the Essence product is set as default audio device.

2. Install foobar2000

Once foobar2000 is installed, add the ASIO plug-in on foobar2000 — like this:

#### Step 1: Download the ASIO component

Find the 'Get more components' link under File>Preferences>Components – it's near the bottom of the dialog box

| Preferences: Components                                       |                                          |         | ? <mark>×</mark>                             |  |
|---------------------------------------------------------------|------------------------------------------|---------|----------------------------------------------|--|
| Components                                                    | Installed components: Rig                |         | ht-click a component for additional options. |  |
| Display                                                       | Name                                     | Version | Module                                       |  |
| <ul> <li>Keyboard Shortcuts</li> <li>Media Library</li> </ul> | Album List                               | 4.5     | foo_albumlist                                |  |
| Networking                                                    | ASIO support                             | 2.1.2   | foo_out_asio                                 |  |
| ▲ Playback                                                    | Converter                                | 1.5     | foo_converter                                |  |
| DSP Manager<br>▷ Output                                       | Default User Interface                   | 0.9.5   | foo_ui_std                                   |  |
|                                                               | Equalizer                                | 1.0     | foo_dsp_eq                                   |  |
| 4 Tools                                                       | foobar2000 core                          | 1.2.9   | Core                                         |  |
|                                                               | ReplayGain Scanner<br>Standard DSP Array | 2.2     | foo_rgscan<br>foo_dsp_std                    |  |
|                                                               | Standard Input Array                     | 1.0     | foo_input_std                                |  |
|                                                               |                                          |         |                                              |  |
|                                                               | Why are some components grayed out?      | I       | nstall Copy report Get updates               |  |
|                                                               | Reset all Reset page                     |         | OK Cancel Apply                              |  |

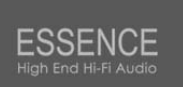

Clicking the link will direct you to <u>www.foobar2000.org/components</u>. Download the ASIO support file and save it to your PC

## Step 2: Install the ASIO component

Return to File>Preferences>Components and click the 'Install' button

| Components                             | Installed components:                                    | Ri      | ght-click a component for additio | nal optio |
|----------------------------------------|----------------------------------------------------------|---------|-----------------------------------|-----------|
| Display                                | Name                                                     | Version | Module                            |           |
| <ul> <li>Keyboard Shortcuts</li> </ul> | Album List                                               | 4.5     | foo albumlist                     |           |
| Media Library                          | ASTO support                                             | 2.1.2   | foo out asio                      |           |
| Networking                             | CD Audio Decoder                                         | 3.0     | foo cdda                          |           |
| Playback                               | Converter                                                | 1.5     | foo converter                     |           |
| DSP Manager                            | Default User Interface                                   | 0.9.5   | foo ui std                        |           |
| - Shell Integration                    | Equalizer                                                | 1.0     | foo dsp eq                        |           |
| Tools                                  | foobar2000 core                                          | 1.2.9   | Core                              |           |
| SACD                                   | ReplayGain Scapper                                       | 2.2     | foo roscan                        |           |
| Advanced                               | Standard DSP Array                                       | 1.3     | foo dsp std                       |           |
|                                        | Standard Input Array                                     | 1.0     | foo input std                     |           |
|                                        | Super Audio CD Decoder                                   | 0.6.3   | foo input sacd                    |           |
|                                        | Get more components<br>Why are some components graved or | 12      | nstal )Copy report                | et upda   |

Select 'foo\_out\_asio' component and click the 'Open' button

| 😔 Install Component |                            |                                            |
|---------------------|----------------------------|--------------------------------------------|
| Coo - Libraries     | Documents      foobar 2000 | <ul> <li>✓ 4 Search foobar 2000</li> </ul> |
| Organize 🔻 New fold | ler                        | 8== • 🗔 🔞                                  |
| 🔆 Favorites         | Documents library          | Arrange by: Folder 🔻                       |
| Downloads           | Name                       | Date modified Type                         |
| Niysyncroider       | 🖬 foo_out_asio             | 2013/12/9 上午 11: foobar200                 |
| 詞 Libraries 🛛 🗉     |                            |                                            |
| Documents           |                            |                                            |
| J Music             |                            |                                            |
| Pictures            |                            |                                            |
| Videos              |                            |                                            |
| 🖳 Computer          |                            |                                            |
| 🏭 OS (C:)           |                            |                                            |
| 👝 Data (D:) 🔻       | ۰ [                        | •                                          |
| File r              | name: foo_out_asio         | ✓ foobar2000 components ▼                  |
|                     |                            | Open V Cancel                              |

Click 'Apply' and restart foobar2000.

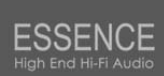

| Components         | Installed components:                                      | Rig       | nt-click a component for additional opti |
|--------------------|------------------------------------------------------------|-----------|------------------------------------------|
| Display            | Name                                                       | Version   | Module                                   |
| Keyboard Shortcuts | Album List                                                 | 4.5       | foo albumlist                            |
| > Media Library    | (unknown - please apply changes to load)                   | (unknown) | foo_out_asio                             |
| . Davback          | CD Audio Decoder                                           | 3.0       | foo cdda                                 |
| DSP Mapager        | Converter                                                  | 1.5       | foo converter                            |
| b Output           | Default User Interface                                     | 0.9.5     | foo ui std                               |
|                    | Equalizer                                                  | 1.0       | foo dsp eq                               |
| Tools              | foobar2000 core                                            | 1.2.9     | Core                                     |
| SACD               | ReplayGain Scanner                                         | 2.2       | foo rgscan                               |
| Advanced           | Standard DSP Array                                         | 1.3       | foo dsp std                              |
|                    | Standard Input Array                                       | 1.0       | foo input std                            |
|                    | Super Audio CD Decoder                                     | 0.6.3     | foo input sacd                           |
|                    |                                                            |           |                                          |
|                    | Get more components<br>Why are some components graved out? | In        | stall Copy report Get upda               |

#### Step 3: Enable ASIO output mode

Select 'ASIO: Essence device' under Preferences>Output>Playback>Output.

Click the 'Apply' button and then click 'OK'.

| Components                                                                                                    | Device                        |
|----------------------------------------------------------------------------------------------------|-------------------------------|
| Display<br>Keyboard Shortcuts                                                                                                 | ASIO : Xonar Essence One ASIO |
| Media Library  Netic Library  Netic Action  Playback  Playback  Do Day Manager  Di Output  Shell Integration  Tools  Advanced | Buffer length                 |
|                                                                                                    |                               |
|                                                                                                    |                               |

ASIO audio output is now enabled. Most Essence USB audio products feature a bit-perfect LED indicator. It will always light up under ASIO playback to show that your playback is bit-perfect.